# 项目三 企业应用平台

#### ・【学习目标】

- · 了解企业应用平台主要功能;
- 了解企业应用平台和ERP U8其他业务子系统的关系;
- 熟悉系统启用、基础档案设置、财务与收付结算流程。
- · 能够根据企业财务核算要求,完成相关业务子系统启用操作;
- 能够根据企业实际情况,完成部门档案、人员类别、客户及供应商档案、
   存货档案设置操作;
- 掌握会计科目设置、项目目录设置、凭证类别设置结算方式设置操作。

#### 【项目引例】

北京中远科技有限公司财务部在ERP项目实施顾问李小亮的帮助下,已 经建立了企业账套,并根据财务部门人员分工,在系统平台中设置了操 作员,赋予了相应的系统操作权限。ERP财务管理系统已经从项目实施 公司移交公司信息化主管张林。财务部会计陈遥说道,现在终于可以不 用做手工做账了,工作效率一定会有很大提升。他用自己的账号登录企 业应用平台后,发现根本没法开展业务核算,他找到张林询问原因。张 林告诉他,企业应用平台能够存储企业内部和外部的各种信息,是连接 企业员工、用户和合作伙伴的公共平台,利用系统管理平台完成建账工 作只是会计信息化工作的开始,接下来还要根据企业的实际情况,将企 业的各项基础档案,如机构人员信息、客商信息、存货档案等,以及相 关财务规章设置录入企业应用平台。

提出问题:

(1) 哪些人员可以登录企业应用平台进行操作?

(2)为什么要把企业基础档案、财务设置信息录入企业应用平台?

- (3) 企业应用平台与ERP U8其他子系统之间有什么关系?
- (4) 在ERP U8系统中启用业务模块,有哪些方法?
- (5) 什么是会计科目辅助核算?

带着这些问题,让我们进入本项目的学习领域。

# 任务一 企业应用平台认知

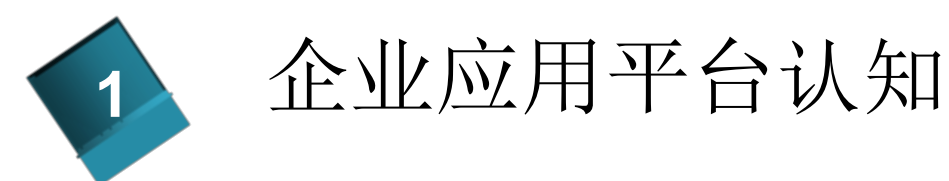

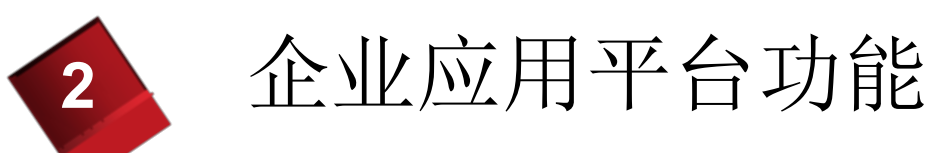

为了使企业系统资源能够得到高效、合理的使用, 用友ERP-U8管理软件设立了企业应用平台。通过企业应 用平台,系统使用者能够从单一入口访问其所需的个性 化信息和相关子系统,如财务管理、供应链管理、生产 制造、人力资源、集团应用、决策支持、分销管理等产 品组,及各产品组(子系统)下的相关功能模块。定义 相关业务工作,并设计企业自己的工作流程。

### 二、企业应用平台功能

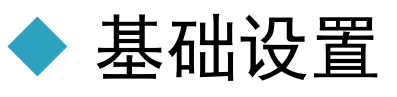

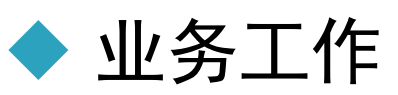

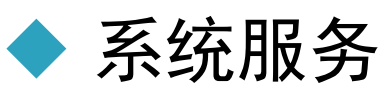

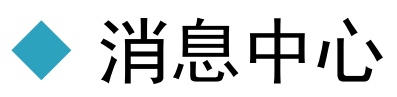

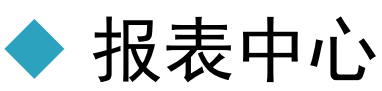

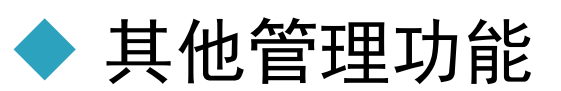

### 二、企业应用平台功能

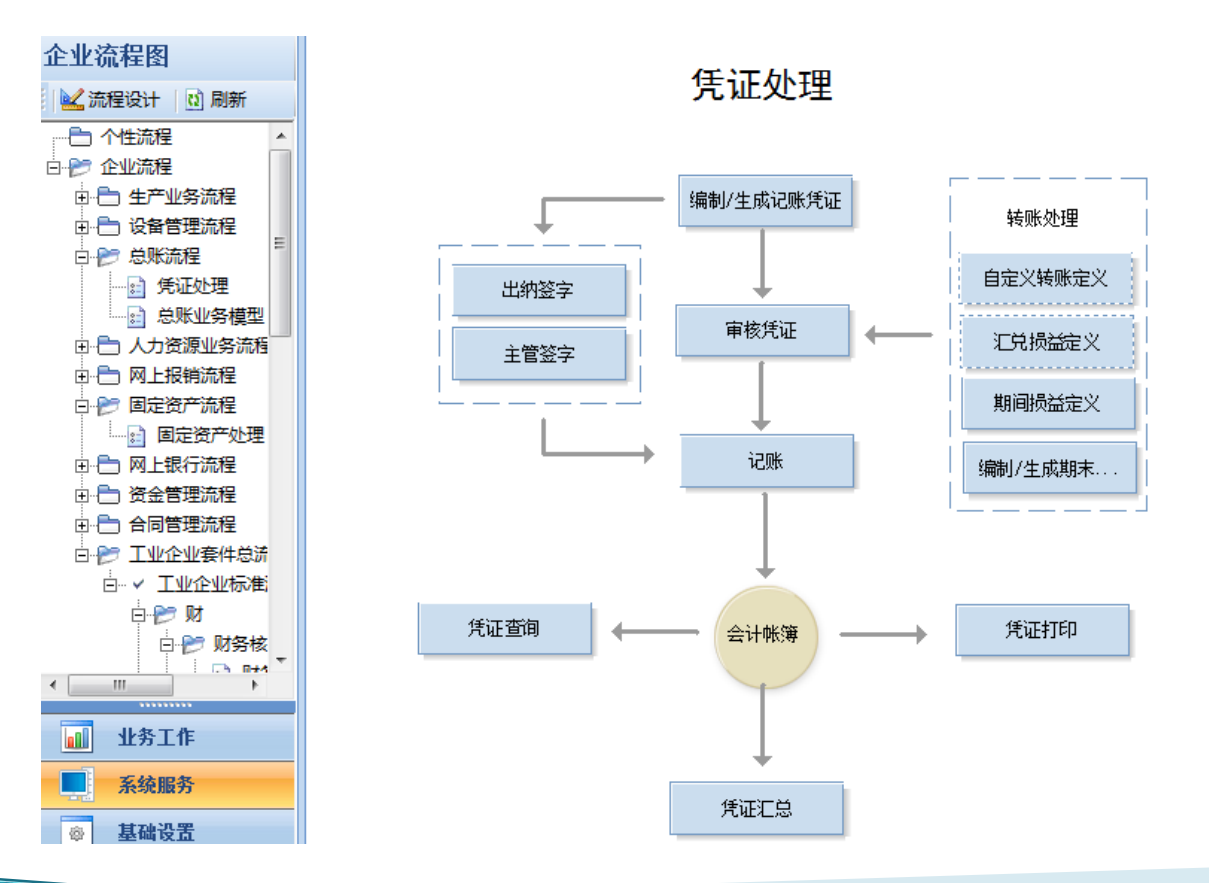

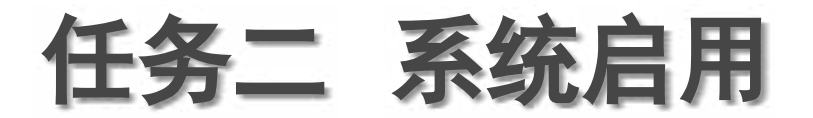

【工作实例3-1】为"[668]北京中远科技有限公司"账套启用 "固定资产"系统,启用会计期间为2018年1月1日。 操作流程:以账套主管(A01)登录企业应用平台,点击"基础 设置"—"基本信息",双击打开"系统启用"。

素は金白田

53

| 亲现问用                           |            |            |            |         |  |  |  |  |
|--------------------------------|------------|------------|------------|---------|--|--|--|--|
| 🖖 全启 🛛 🕅 🖟                     | 副新 🛛 🕢 🚺 退 | 出          |            |         |  |  |  |  |
| [668]北京中远科技有限公司账套启用会计期间2018年1月 |            |            |            |         |  |  |  |  |
| 系统编码                           | 系统名称       | 启用会计期间     | 启用自然日期     | 启用人 👘 🔺 |  |  |  |  |
| GL GL                          | 急账         | 2018-01    | 2018-01-01 | admin   |  |  |  |  |
| AR                             | 应收款管理      |            |            |         |  |  |  |  |
| □ AP                           | 应付款管理      |            |            | =       |  |  |  |  |
| FA FA                          | 固定资产       |            |            |         |  |  |  |  |
| □ NE                           | 网上报销日历     |            |            |         |  |  |  |  |
| □ NB                           | 网上银行       |            | <b>L</b>   |         |  |  |  |  |
| □ WH                           | 服账中心 🚱     | 2018 🕲 🗕 月 | •          |         |  |  |  |  |
| □ SC                           | 出纳管理 日     |            | 四 五 六      |         |  |  |  |  |
|                                | 成本管理 31    | 2 3        | 4 5 6      |         |  |  |  |  |
| <u>П</u> РМ                    | 项目成本 7     | 8 9 10     | 11 12 13   |         |  |  |  |  |
| L FM                           | 资金管理 14    | 22 23 24   | 25 26 27   |         |  |  |  |  |
|                                | 预算管理 28    | 29 30 31   | 1 2 3      |         |  |  |  |  |
| ШСМ                            |            | 5 6 7      |            |         |  |  |  |  |
|                                | 售前分析       | <u>今天</u>  | 确定         |         |  |  |  |  |
|                                | 销售管理       |            |            |         |  |  |  |  |
| LI PU                          | 采购管理       |            |            |         |  |  |  |  |
| □ ST                           | 库存管理       |            |            |         |  |  |  |  |
|                                | 存俗核省       |            |            | •       |  |  |  |  |

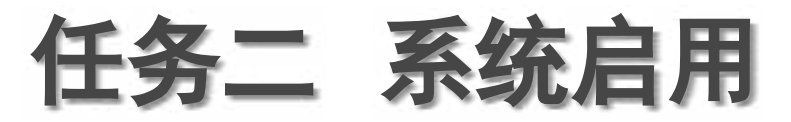

#### 【工作实例3-2】取消启用"[668]北京中远科技有限公司"账套 "固定资产"系统。

【知识点拓展】

(1) 只有系统管理员和账套主管具有系统启用权限;

(2)所有子系统进入时都要判断该系统是否已经启用,未启 用的系统不能登录。

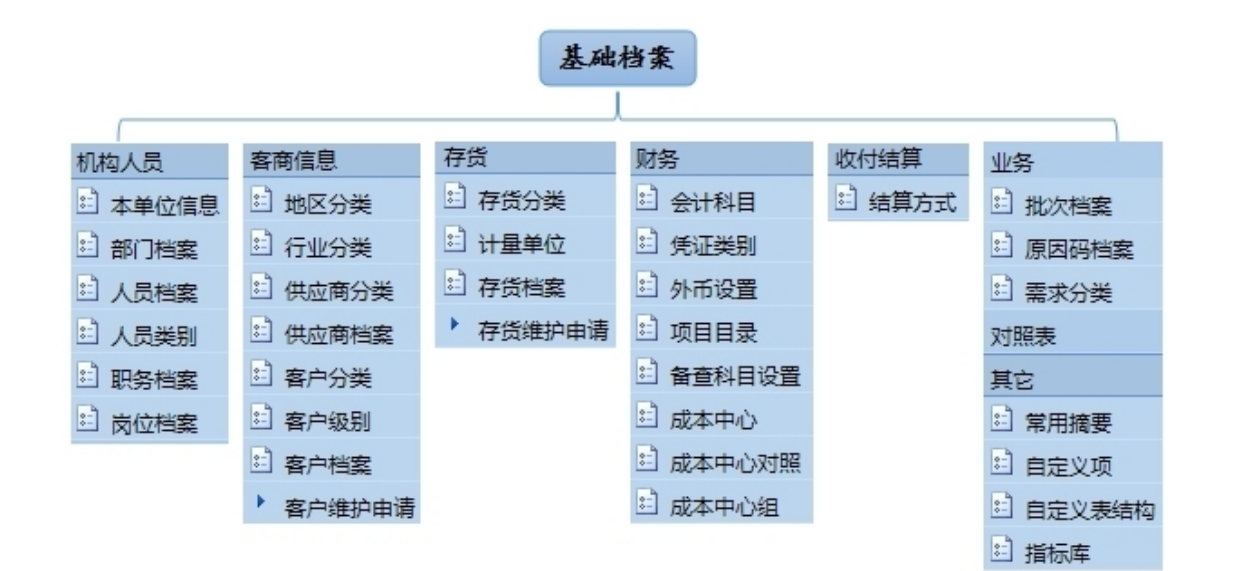

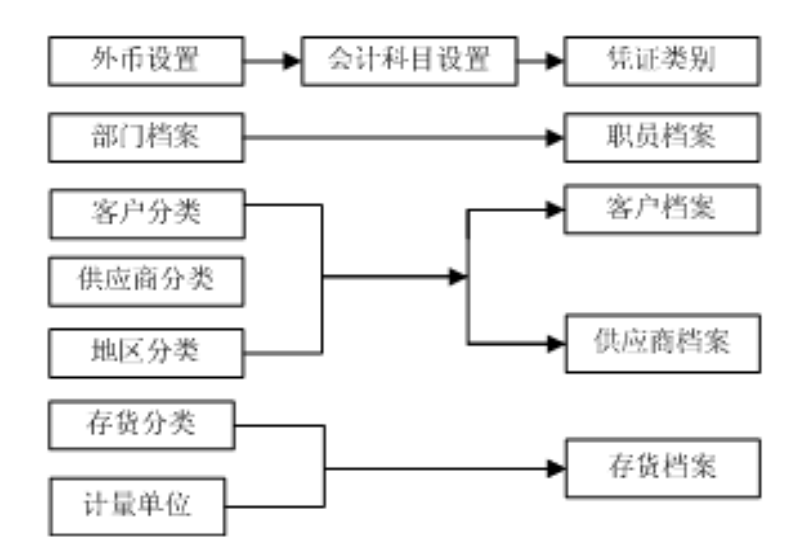

【工作实例3-3】北京中远科技有限公司部门设置信息如表3.3.1 所示,请根据业务资料,在系统中增加部门档案。

| 部门编码 | 部门名称   | 部门属性   |
|------|--------|--------|
| 1    | 管理中心   | 管理部门   |
| 101  | 总经理办公室 | 综合管理   |
| 102  | 财务部    | 财务管理   |
| 103  | 人力资源部  | 人力资源管理 |
| 104  | 资产管理中心 | 资产管理   |
| 2    | 生产中心   | 生产部门   |
| 201  | 一车间    | 生产制造   |
| 202  | 二车间    | 生产制造   |
| 3    | 营销中心   | 销售部门   |
| 4    | 采购中心   | 采购部门   |

表3.3.1 部门档案

操作流程:以账套主管(A01)登录企业应用平台,点击"基础 设置"—"基础档案"—"机构人员",找到"部门档案",双击

| 打开。 | 简易桌面 部门档案 ×                                                                                                    |                                                                                                    | - 4 10 |
|-----|----------------------------------------------------------------------------------------------------|----------------------------------------------------------------------------------------------------|--------|
|     | ✓ 打印序号 (图) □ 显示撤消部门                                                                                                    | 部门档案                                                                                                    |        |
|     | □·部门<br>□·(1) 管理中心<br>□·(101) 总经理办公室<br>□·(102) 财务部<br>□·(103) 人力资源部<br>□·(104) 资产管理中心<br>□·(2) 生产中心<br>□·(201) 一车间<br>□·(202) 二车间<br>□·(3) 营销中心<br>□·(4) 采购中心 | 部门编码       101         部门名称       总经理办公室         负责人       第         部门属性       综合管理         部门属性       综合管理         部门柔型       1         电话       6         传真       1         邮政编码       1         地址       1         电子邮件       1         信用等級       1         信用天数       1         成立日期       2018-01-01         撤销日期       1         批准文号       1         批准单位       4         编码规则:       * *** ** |        |

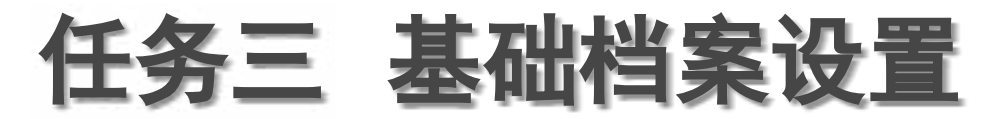

【工作实例3-4】北京中远科技有限公司人员类别信息如表3.3.2 所示,请根据业务资料,在系统中增加人员类别。 操作流程:以账套主管(A01)登录企业应用平台,点击"基础 设置"—"基础档案"—"机构人员",找到"人员类别",双击 打开并增加。

| 分类编码  | 分类名称 |
|-------|------|
| 10101 | 管理人员 |
| 10102 | 生产人员 |
| 10103 | 销售人员 |
| 10104 | 采购人员 |

表3.3.2 人员类别

【工作实例3-5】北京中远科技有限公司在职人员档案信息如表 3.3.3所示,请根据业务资料,在系统中增加在职人员档案。

| 人员编码 | 人员姓名 | 性别  | 人员类别 | 行政部门          | 是否业务员 |
|------|------|-----|------|---------------|-------|
| 101  | 学生本人 | 男/女 | 管理人员 | 总经理办公室        | 是     |
| 102  | 张欣悦  | 女   | 管理人员 | 财务部           | 是     |
| 103  | 陈遥   | 男   | 管理人员 | 财务部           | 是     |
| 104  | 万琪琪  | 女   | 管理人员 | 财务部           | 是     |
| 105  | 郭骏礼  | 男   | 管理人员 | 人力资源部         | 是     |
| 106  | 郭跃   | 女   | 管理人员 | 资产管理中心        | 是     |
| 201  | 刘磊   | 男   | 生产人员 | 生产中心<br>(一车间) | 是     |
| 301  | 万静   | 女   | 销售人员 | 营销中心          | 是     |
| 401  | 张建军  | 男   | 采购人员 | 采购中心          | 是     |

表3.3.3

人员档案

操作流程:以账套主管(A01)登录企业应用平台,点击"基础 设置"—"基础档案"—"机构人员",找到"人员档案",双击 打开并增加。

|                 |                |         |              | 人员                  | 档案     |         |     |
|-----------------|----------------|---------|--------------|---------------------|--------|---------|-----|
| 基本 其它           | ]              |         |              |                     |        |         |     |
|                 |                |         |              |                     |        |         |     |
| 人贝编码            | 101            | 人贝姓名    | 学生本人         |                     | L号     |         |     |
| 英文名             |                | 性别      | 男            | <b>–</b> 1          | 亍政部门   | 总经理办公室  | ••• |
| 雇佣状态            | 在职             | 人员类别    | 管理人员         | 🖵 ù                 | 正件类型   | 身份证     | -   |
| 证件号码            |                | 签发机关    |              | Ŧ                   | 千始时间   |         | 112 |
| 截止时间            | 1              | 出生日期    |              | <mark>1][2</mark> 制 | 银行     |         | •   |
| 账号              |                | 到职日期    |              | 1 <u>12</u> #       | 奮职日期   |         | 112 |
| 人员属性            |                |         |              |                     |        |         |     |
| □ 是否操作员         |                |         |              |                     |        |         |     |
| 对应操作员编辑         | 码 /            | 对应操作员名称 |              | <u>···</u>          |        |         |     |
| ▽ 是否业务员 □ 是否营业员 |                |         |              |                     |        |         |     |
| 生效日期            | 2018-01-01 證 失 | 效日期     | <u>لا 18</u> | 业务或费                | 利部门 「总 | 经理办公室 … | J   |

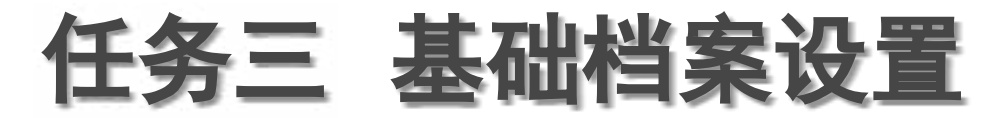

【工作实例3-6】北京中远科技有限公司业务地区分类、供应商分 类、客户分类信息如图3.3.5所示,请根据业务资料,分别完成。 操作流程:以账套主管(A01)登录企业应用平台,点击"基础设 置"—"基础档案"—"客商信息",找到"地区分类",双击打开 并增加。同理增加其他分类信息

| 小地区万丈 | 公米夕称    |  | 2、供应商分类 |       | 3、客户分类 |       |
|-------|---------|--|---------|-------|--------|-------|
| 75天編旧 | 7775767 |  | 分类编码    | 分类名称  | 分类编码   | 分类名称  |
| 01    | 华东地区    |  |         |       |        |       |
| 02    | 华北地区    |  | 01      | 一级供应商 | 01     | 一级经销商 |
| 03    | 华南地区    |  | 02      | 二级供应商 | 02     | 二级经销商 |

|    | Jula | $\sim$ | 1     | 344 |
|----|------|--------|-------|-----|
| 1/ | 理    | ⊵      | $\pi$ | R   |

以上内容仅为本文档的试下载部分,为可阅读页数的一半内容。如要下载或阅读全文,请访问: <u>https://d.book118.com/826105132234010215</u>